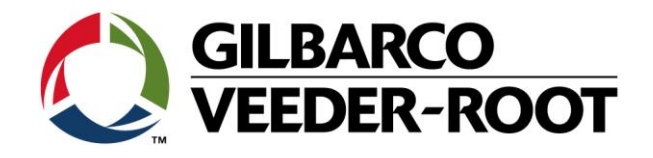

# Technical Support Bulletin Konfigurationshilfe TLS4XX

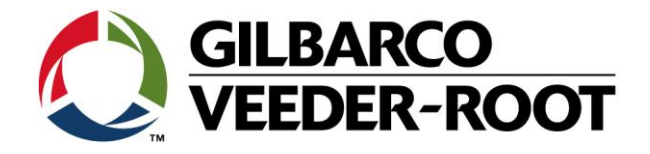

#### Hinweis

Die Firma Veeder-Root übernimmt keinerlei Haftung in Bezug auf diese Veröffentlichung. Dies gilt insbesondere auch für die inbegriffene Gewährleistung der Marktgängigkeit und Eignung für einen bestimmten Zweck. Die Firma Veeder-Root kann nicht für darin enthaltene Fehler bzw. zufällige oder Folgeschäden in Verbindung mit der Lieferung, Leistung oder Verwendung dieser Veröffentlichung haftbar gemacht werden. Die in dieser Veröffentlichung enthaltenen Daten unterliegen unter Umständen ohne vorherige Ankündigung einer Änderung.

Dieses Dokument ist zur Verwendung durch Personen bestimmt welche eine offizielle Veeder-Root Schulung absolviert und die zugehörige Zertifizierung erhalten haben. Diese Veröffentlichung enthält geschützte und vertrauliche Informationen.

Kein Teil dieser Veröffentlichung darf ohne vorherige schriftliche Zustimmung der Firma Veeder-Root fotokopiert, vervielfältigt oder in andere Sprachen übersetzt werden.

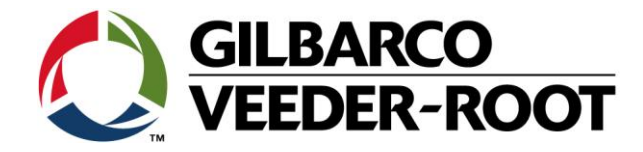

| TECHNICAL SUPPORT BULLETIN                                                     |            |              |  |
|--------------------------------------------------------------------------------|------------|--------------|--|
| TLS4XX                                                                         |            |              |  |
| Thema: Konfiguration einer neuen Druckaufgabe in den automatischen Ereignissen |            |              |  |
| Kategorie:                                                                     | Nr. 17 011 | Erstellt am: |  |
| Konfigurationshilfe                                                            |            | 16.06.2017   |  |

# Einführung

Diese TSB beschreibt die Konfiguration einer neuen Druckaufgabe im Nenü automatische Ereignisse.

## Anwendungshinweis

Konfiguration der Konsole bei der Installation oder zu einem späteren Zeitpunkt.

## Benötigte Teile

- 1. 1 x TLS4XX Konsole.
- 2. 1 x am TLS4xx angeschlossener kompatibler Drucker

#### Wihtige Informationen

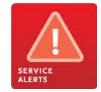

Diese Konfigurationshilfe verwendet **nicht** den Workflow Setup Wizard. Es wird vorausgesetzt, dass die Konsole in Hinblick auf Hard- und Software korrekt installiert wurde.

Das TLS4xx ist in der Lage automatisch Berichte zu einem bestimmten Zeitpunkt oder beim Auftreten von bestimmten Ereignissen zu erzeugen.

In dem nachstehenden Beispiel wird beschrieben wie ein aktueller Bestandsbericht jeden Tag um 7.30 Uhr sowie nach der Beendigung einer Produktanlieferung ausgedruckt wird.

Zuvor muss sichergestellt sein, dass ein kompatibler Drucker an das TLS4xx angeschlossen und konfiguriert wurde.

The TLS4XXX consoles have the ability to automatically print off reports after certain times, or after certain events have been detected.

Eine Liste der kompatiblen Drucker erhalten Sie von Ihrem Gilbarco Veeder-Root Vertreter.

## oder kontaktieren Sie TLS-RJ TechSupport:

tlsrj.technical.support@gilbarco.com

Im Zusammenhang mit dem Anschluss eines kompatiblen Druckers beachten Sie bitte folgendes Dokument:

"TSB-VR\_16-001\_CH\_TLS4\_Printerconfig German"

TSB's sind erhaltlich unter:

http://www.mygvr.com/

Generelle technische Dokumantion ist erhältlich unter: www.veeder.com/support/technical documentation/

# Teileindentifikation

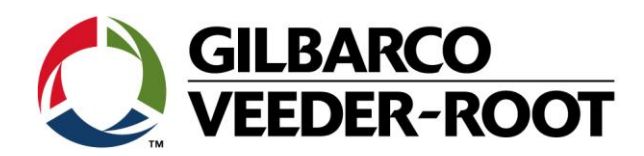

# Vorgehenswiese Konfiguration – zeitgesteuerter Ausdruck

| Schritt | Beschreibung                                                                                                    | Beispiel                                                                                                    |
|---------|----------------------------------------------------------------------------------------------------|----------------------------------------------------------------------------------------------------|
| 1       | Um eine <b>Druckaufgabe</b> hinzuzufügen gehen Sie zu:<br><b>Menü-&gt;Setup-&gt;Automat. Ereig&gt;Druckaufg.</b>                                                                                                    | Image: Section of the section of the section of th |
| 2       | Klicken Sie auf<br>Aktionen-> Aufgabe hinzufügen                                                                                                    | Aktionen Oruckaufg. Orucken(0)   Home Pruckaufg. Prucken (0)   Aufg. bear. Ignis Prucken (0)   Favoriter Aufgabe hinzufügen Inis   Wendu Aufgabe löschen Hilfe                                                                                                    |
| 3       | Geben Sie die Benötigen Informationen ein:<br>Enter the required information<br>Drucker : Bezeichnung Drucker<br>Bericht : Aktueller Inventarbericht<br>Trigger : AN ZEIT<br>Zeitraum : Tägl.<br>Tageszeit : 07:30<br>Datenspeicherung mit .<br>Sofern richtig konfiguriert wird nun jeden Tag um 7.30<br>Uhr ein aktueller Bestandsbericht für alle Tanks<br>ausgedruckt. | System Status 22.10.2018 13:21   Aufgabe hinzufügen n (n)   Drucker DRUCKER 1: FS-1325MFP   AccuChart Ereignis-Log AccuChart Lieferanweisungen   AccuChart Rückmeldung AccuChart Rückmeldung   Aktueller Inventarbericht BIR Aktueller Monat   Trigger N ZEIT   * treuwe * status                                                                                                    |

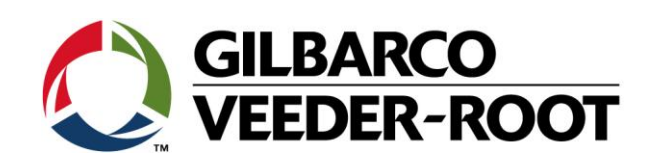

| 4 | Anschließend wird eine Liste <b>aller</b> im TLS konfigurierter <b>Druckaufgaben</b> angezeigt.                                                                |                               | System Status<br>Setup Automat. Ereig. Dru<br>Er ID Zeit/Ereignis |                 |       |
|---|----------------------------------------------------------------------------------------------------|-------------------------------|-------------------------------------------------------------------|-----------------|-------|
|   | Um eine Druckaufgabe zu ändern oder zu löschen<br>markieren Sie das Feld der jeweiligen Aufgabe und<br>wählen Sie unter <b>Aktionen</b> die gewünschte Option. | Favoriten<br>Menü<br>Aktionen | 2                                                                 | • Tăglich, 07:3 | 30 AM |
|   |                                                                                                    |                               |                                                                   |                 |       |

# Vorgehenswiese Konfiguration – ereignisgesteuerter Ausdruck (z.B. Ende Produktanlieferung)

| Schritt | Beschreibung                                                                              | Beispiel                                                                                                    |
|---------|-------------------------------------------------------------------------------------------|----------------------------------------------------------------------------------------------------|
| 1       | Um eine Druckaufgabe hinzuzufügen gehen Sie zu:<br>Menü->Setup->Automat. Ereig>Druckaufg. | Menů X 10   Menů X 10   Menů X 10   Menů X 10   Menů X 10   Menů X 10   Menů X 10   Menů X 10   Menů X 10   Menů X 10   Menů X 10   Menů X 10   Menů X 10   Menů X 10   Menů X 10   Menů X 10   Menů X 10   Menů X 10   Menů X 10   Menů X 10   Menů X 10   Menů X 10   Menů X 10   Menů X 10   X X 10   X X 10   X X 10   X X                                                                                                    |
| 2       | Klicken Sie auf<br>Aktionen-> Aufgabe hinzufügen                                          | Aktionen Druckaufg. O Drucken (0)   Image: Second second secon |

22.10.2018 13:25

P 1: FS-1325MFF

•

Drucke

🖶 Drucken (0)

Druckaufg.

0

Aktueller Inventarbericht

Bericht

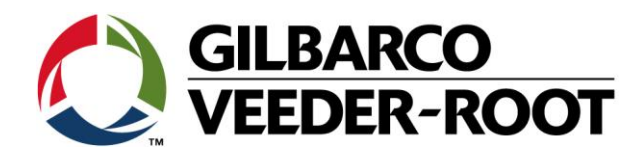

|   |                                                                                                    | (                                                                                    | C 1: SENSOR OUT ALAI | 0 Warn<br>RM 1 Alarn                                                                                                    | 06/16/2017 02:39 PM                            |      |
|---|----------------------------------------------------------------------------------------------------|--------------------------------------------------------------------------------------|----------------------|----------------------------------------------------------------------------------------------------|------------------------------------------------|------|
| 3 | Geben Sie die Benötigen Informatione                                                                                                    | n ein:                                                                               | Add Task             |                                                                                                    | × 1t (0)                                       |      |
|   | Enter the required information                                                                                                    |                                                                                      | Hor Printer          | PRINTER 1: HP LaserJet P1505n                                                                                                    |                                                |      |
|   | Drucker : Bezeichnung Drucker Auswah<br>Drucker<br>Bericht : Aktueller Inventarbericht Der ausz<br>Trigger : AN EREIG Zeit- od<br>Ereignis : Lieferung komplett Auslöse | l des zu verwendeten<br>s<br>zudruckende Bericht<br>er Ereignisgesteuert<br>ereignis | Reports              | CSLD Monthly Report<br>CSLD State Change Results<br>Current Inventory Report<br>Current VPS Report<br>Ground Water Sensor Status R | · •                                            |      |
|   | Auswahl Tank : Tank 1 Tankaus                                                                                                    | wahl                                                                                 | Trigger              | ON EVENT                                                                                                    | •                                              |      |
|   | Datenspeicherung mit 🖌.                                                                                                    |                                                                                      | Event                |                                                                                                    | •                                              |      |
|   | Sofern richtig konfiguriert wird nun zum Ende jeder                                                                                                    |                                                                                      |                      | Inventory Shift Close                                                                                                    |                                                |      |
|   | Produktanlieferung für Tank 1 ein aktu                                                                                                    | eller                                                                                |                      |                                                                                                    |                                                |      |
|   | Bestandsbericht für alle Tanks ausgedr                                                                                                    | uckt.                                                                                |                      |                                                                                                    |                                                |      |
|   |                                                                                                    |                                                                                      |                      |                                                                                                    |                                                |      |
| 4 | Anschließend wird eine Liste <b>aller</b> im T                                                                                                    | LS konfigurierter                                                                    | C 1: SENSOR OUT AL   | ARM                                                                                                    | 0 Warning(s)<br>1 Alarm(s) 06/16/2017 04:13 Pl | M    |
|   | Druckaufgaben angezeigt.                                                                                                    |                                                                                      | Setup Automatic      | Events Print Tasks                                                                                                    | enort                                          | (0)  |
|   | Um eine Druckaufgabe zu ändern oder zu löschen<br>markieren Sie das Feld der jeweiligen Aufgabe und<br>wählen Sie unter <b>Aktionen</b> die gewünschte Option.          | zu löschen<br>Aufgabe und<br>schte Option.                                           | Home • Daily, 0'     | 7:30 AM                                                                                                    | • Current Inve<br>Report                       | inte |
|   |                                                                                                    |                                                                                      | • Delivery           | /Complete : T1                                                                                                    | • Current Inve<br>Report                       | nto  |
|   |                                                                                                    |                                                                                      |                      |                                                                                                    | ß                                              |      |
|   |                                                                                                    |                                                                                      | 4                    |                                                                                                    |                                                | •    |
|   |                                                                                                    |                                                                                      |                      |                                                                                                    |                                                |      |

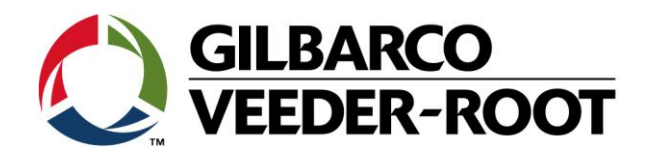

| Revision | Datum                      | Bemerkung                           |
|----------|----------------------------|-------------------------------------|
| Rev 0    | 15 <sup>th</sup> June 2017 | Initial release for internal review |
|          |                            | Page Count (inc. covers) : 6        |
|          |                            | Author: DS                          |
| Rev 0    | 22. Oktober 2018           | Deutsche Übersetzung                |
|          |                            | Anzahl Seiten : 7                   |
|          |                            | Author: AK                          |